## ■目次

○会員登録までの流れ

○ライブ視聴を楽しむ

○ライブ配信を試す

## ■会員登録までの流れ

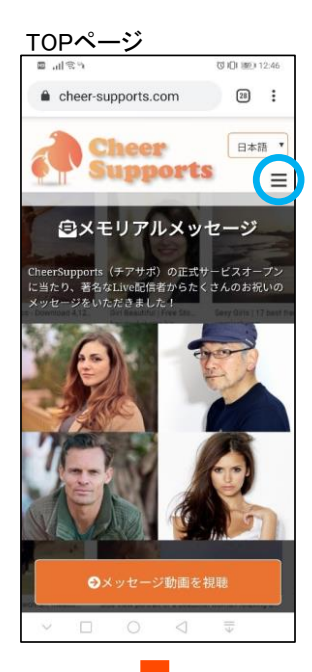

TOP画面でヘッダーメニューを開く

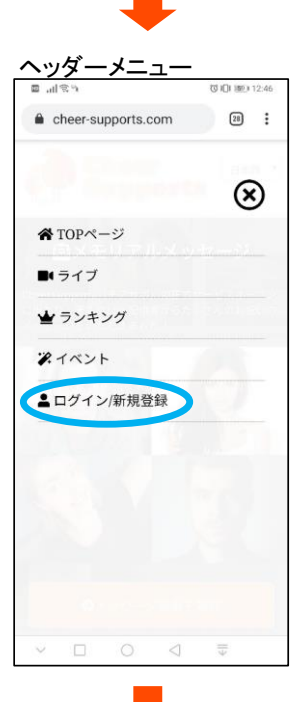

ヘッダーメニューの「ログイン/新規登録」をタップ

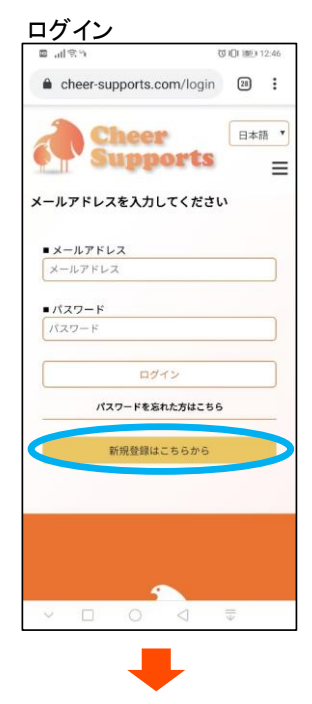

## 新規登録

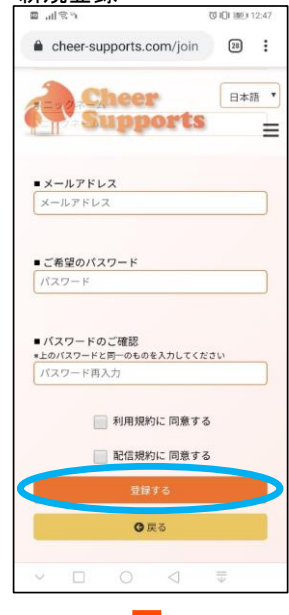

必要項目を入力し、「登録する」をタップ ・メールアドレス ・ご希望のパスワード ・パスワードの確認

一番下の「新規登録はこちらから」をタップ

・利用規約に同意するにチェック ・配信規約に同意するにチェック

登録受付 C IOI 1000 17:53

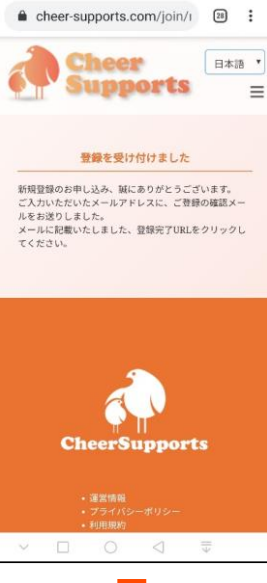

#±216. 0

登録を受け付けました。登録したメールアドレス宛に届く「アカウント有効化メール」を確認

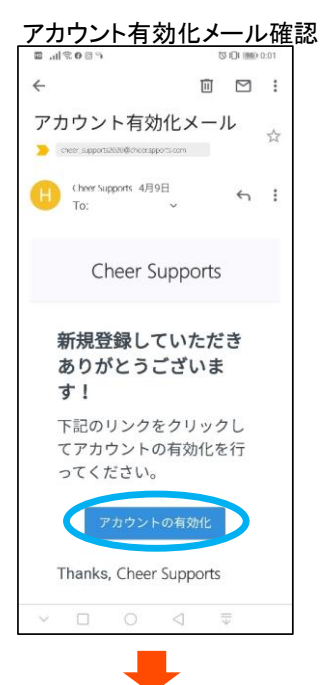

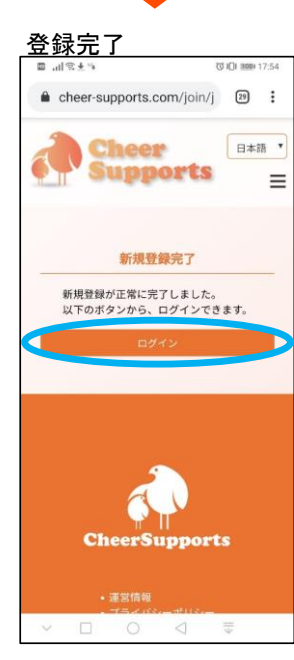

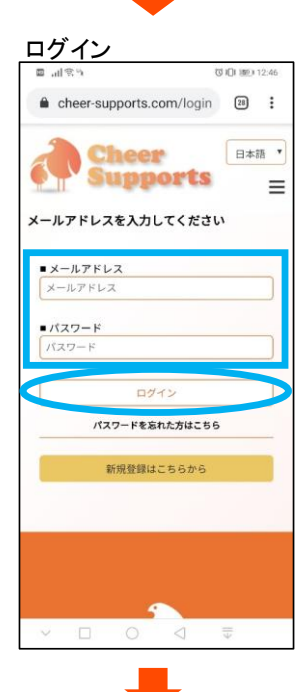

登録したメールアドレスに届く「アカウント有効化メール」の「アカウントの有効化」をタップ

「ログイン」をタップ

登録したメールアドレスとパスワードを入力し、「ログイン」をタップ

| マイページ                 |                          |  |  |  |  |
|-----------------------|--------------------------|--|--|--|--|
| ■ .al % %             | ☑ 10 100 13:00           |  |  |  |  |
| Cheet'><br>Supports   |                          |  |  |  |  |
| 現在の保有ポイント<br><b>0</b> |                          |  |  |  |  |
| Live肥信用始              | Live配信予約                 |  |  |  |  |
| ライバー登録                | 画像設定                     |  |  |  |  |
| 基本情報                  | ポイント購入                   |  |  |  |  |
| 登録情報                  | 服肥                       |  |  |  |  |
| オファー設定                | ログアウト                    |  |  |  |  |
|                       |                          |  |  |  |  |
|                       |                          |  |  |  |  |
| × 🗆 O                 | $\triangleleft$ $\equiv$ |  |  |  |  |

マイページへアクセス 各種サイト内機能の操作ができます ライブ視聴を楽しみたい場合はヘッダーメニューからライブ配信を選択

# ■ライブ視聴を楽しむ

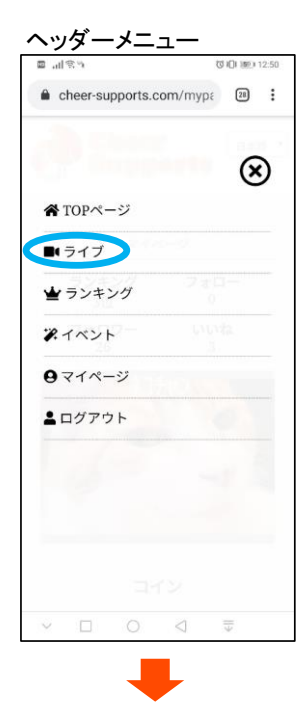

# Live配信(TOP)

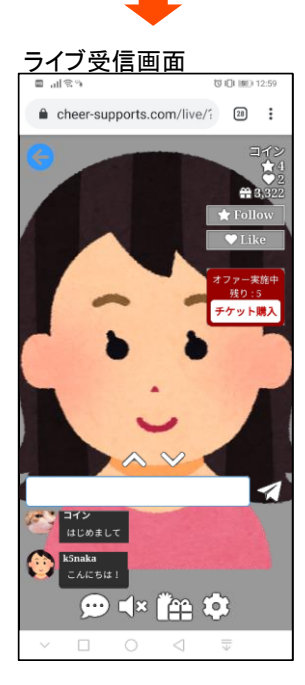

ヘッダーメニューで「ライブ」をタップ

「Live配信」の項目にある赤いタグの「LIVE中」表示されているサムネイルをタップ

## ライブ配信を視聴

### Follow

ライブ配信者の進捗を通知

# Like 内容が気に入ったらLikeを!

・コメント投稿
 ライブ配信者にコメントを送信
 もしかしたら配信者から返事があるかも!

# ヘッダーパネル 各種機能操作 ーコメント表示 ー音量操作 ー投げ銭アイテム表示 ー通報

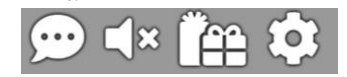

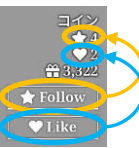

FollowやLikeをタップすると上のカウントに反映

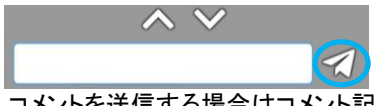

コメントを送信する場合はコメント記入欄メッセージを入力し、右のアイコンをタップ < Vをタップするとコメント表示履歴が上下に伸縮表示

# ■ライブ配信を試す

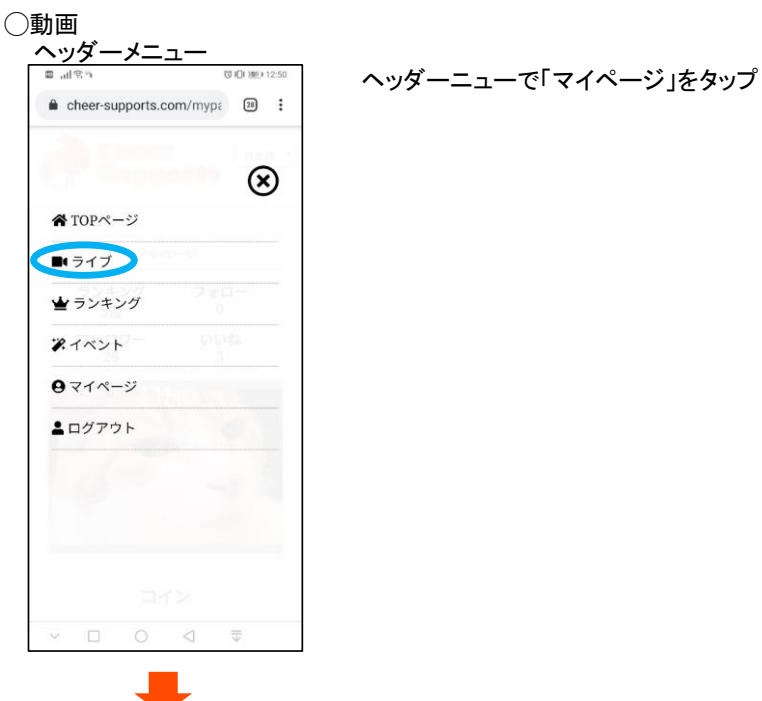

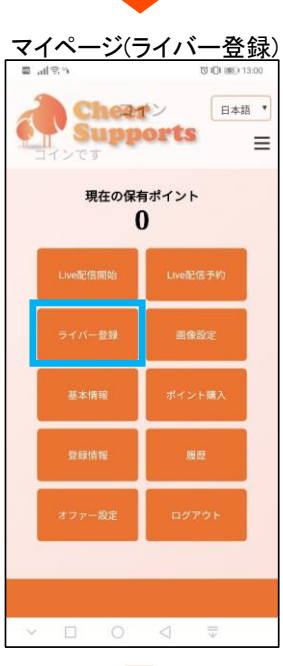

<u>ライバー登録</u>

ラジオ配信時背景
 neko\_subject\_01.jpg

■ Liveでの性別

その他 カテゴリ

Cheer

Supports

ライバー登録

•

G戻る

ଷ **(ମ**ା 💷 13:00

日本語 \*

≡

.

「ライバー登録」のアイコンをタップ

ライバー登録ページで必要項目を選択し、「送信」をタップ ・Liveでの性別 ・配信カテゴリ

※動画配信の場合は「ラジオ配信時背景」を選択する必要はありません

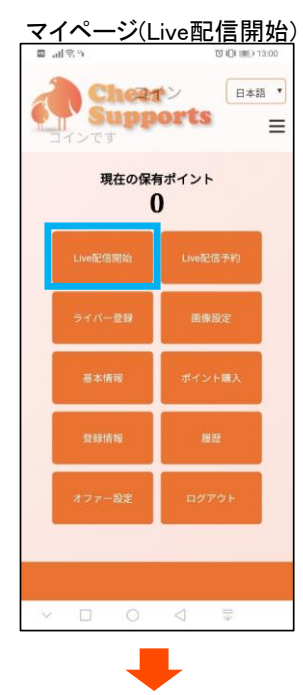

配信方法選択(動画)

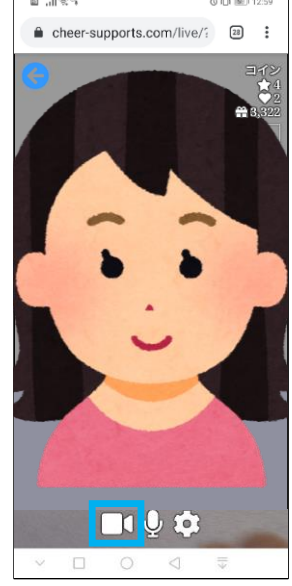

ライブ配信方法選択画面で動画(カメラ)アイコンをタップ

Live配信画面

difference
 difference
 difference
 difference
 difference
 difference
 difference
 difference
 difference
 difference
 difference
 difference
 difference
 difference
 difference
 difference
 difference
 difference
 difference
 difference
 difference
 difference
 difference
 difference
 difference
 difference
 difference
 difference
 difference
 difference
 difference
 difference
 difference
 difference
 difference
 difference
 difference
 difference
 difference
 difference
 difference
 difference
 difference
 difference
 difference
 difference
 difference
 difference
 difference
 difference
 difference
 difference
 difference
 difference
 difference
 difference
 difference
 difference
 difference
 difference
 difference
 difference
 difference
 difference
 difference
 difference
 difference
 difference
 difference
 difference
 difference
 difference
 difference
 difference
 difference
 difference
 difference
 difference
 difference
 difference
 difference
 difference
 difference
 difference
 difference
 difference
 difference
 difference
 difference
 difference
 difference
 difference
 difference
 difference
 difference
 difference
 difference
 difference
 difference
 difference
 difference
 difference
 difference
 difference
 difference
 difference
 difference
 difference
 difference
 difference
 difference
 difference
 difference
 difference
 difference
 difference
 difference
 difference
 difference
 difference
 difference
 difference
 difference
 difference
 difference
 difference
 difference
 difference
 difference
 difference
 difference
 difference
 difference
 difference
 difference
 difference

ライブ配信を終了したい場合は「配信終了」アイコンをタップ コメントアイコンをタップすれば視聴者に向けてコメントを配信できます

## マイページに戻り、「ライブ配信開始」のアイコンをタップ

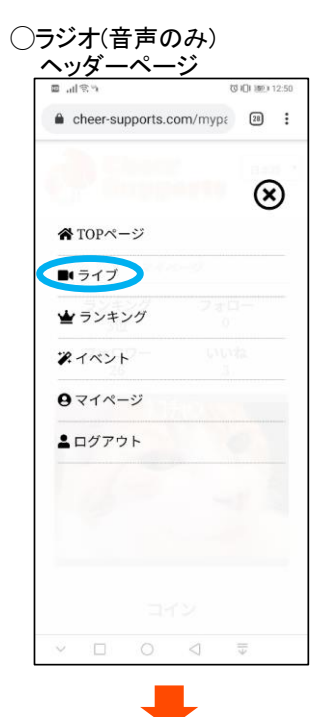

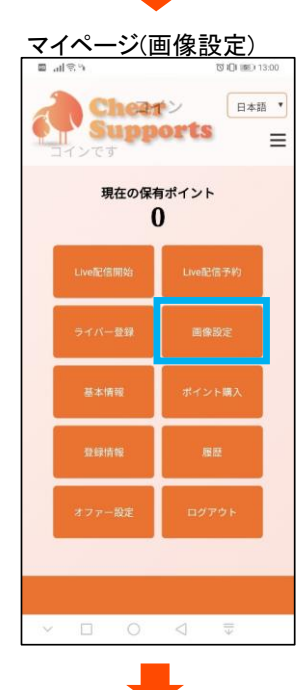

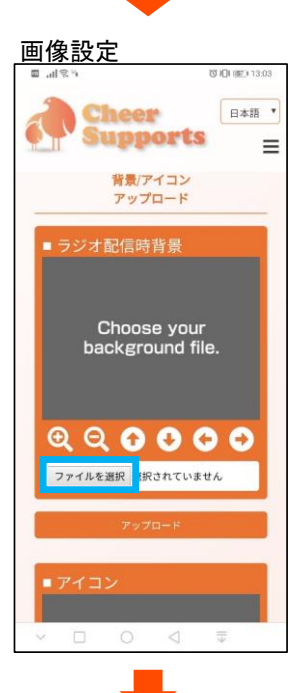

ヘッダーメニューで「マイページ」をタップ

# マイページで「画像設定」のアイコンをタップ

## 「ラジオ配信時背景」の「ファイルを選択」をタップ

## 画像選択

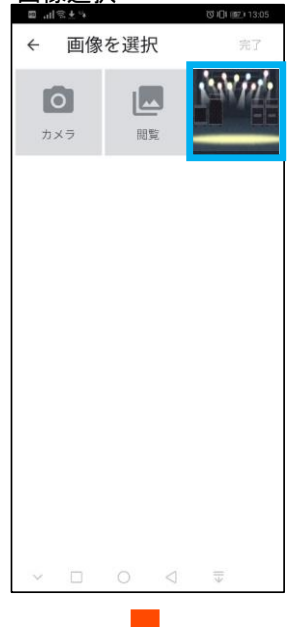

画像指定

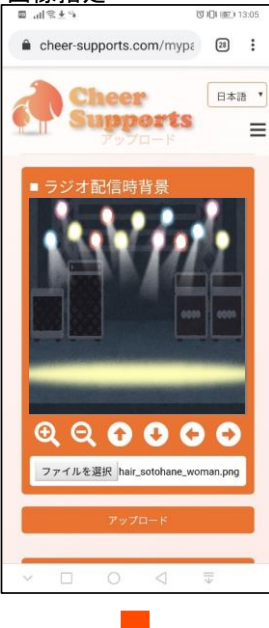

| 画像の編集をして「アップロード」をタップ |
|----------------------|
| ▪画像編集                |
| +:画像拡大               |
| 一:画像縮小               |
| ↑:上移動                |
| ↓∶下移動                |
| ←∶左移動                |
| →:右移動                |

マイページに戻り、「ライバー登録」のアイコンをタップ

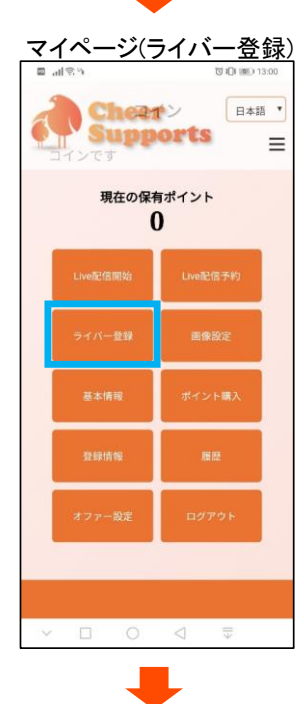

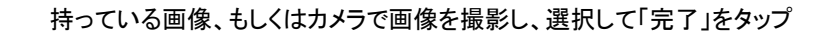

| - / *  |              | **_L =!!: F |             |
|--------|--------------|-------------|-------------|
| ー イ ハー | - 谷 (志) ( つ) |             | 三 = 20 (元・) |
| 21/1   |              | ~1 63       |             |

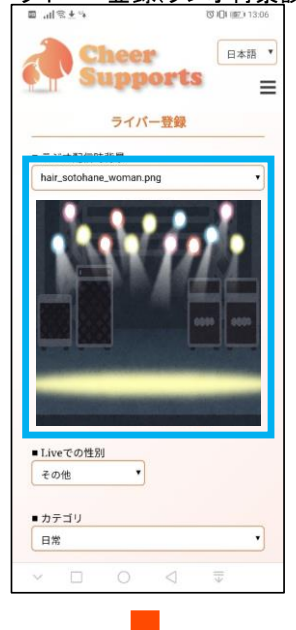

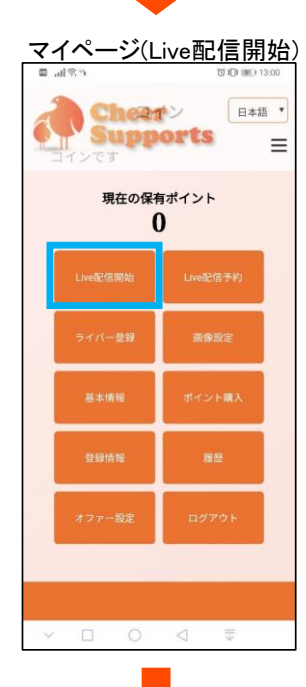

ライバー登録ページで必要項目を入力し、「送信」をタップ 「画像設定」でアップロードした画像を選択

※既に画像以外のライバー登録を済ませている場合は画像選択のみでも結構です

マイページに戻り、「ライブ配信開始」のアイコンをタップ

配信選択画面(ラジオ)

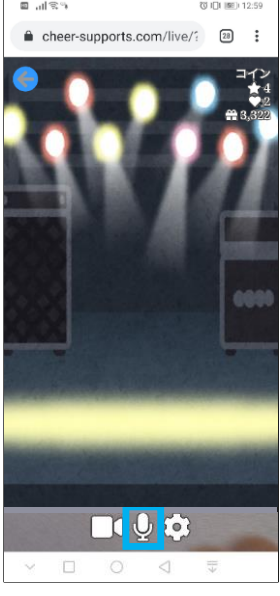

ライブ配信方法選択画面でラジオ(マイク)アイコンをタップ

ライブ配信画面

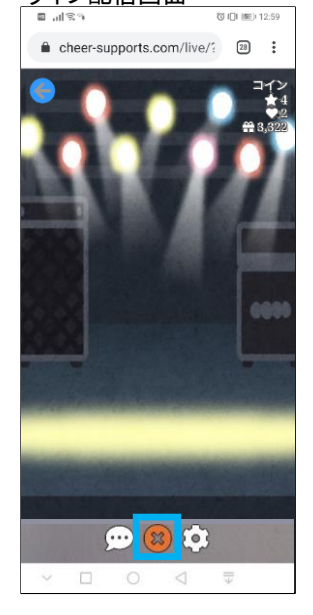

## ライブ配信を終了したい場合は「配信終了」アイコンをタップ コメントアイコンをタップすれば視聴者に向けてコメントを配信できます